### Contents

| Introduction               | 1 |
|----------------------------|---|
| Summary Process*           | 1 |
| Detail Process             | 1 |
| Single Document            | 1 |
| Multiple Documents at Once | 4 |
|                            |   |

#### Introduction

The purpose of this document is to illustrate the process for changing the Fiscal Year property on a Claims Processing Document profile.

### Summary Process\*

Open Document Locator Locate the appropriate document Right click, select Update Profile

Enter in the correct Fiscal Year Check 'Only Update Property Values that Changed' Close document to check it in

Right click, select Workflow, Workflow Request

Select the workflow of 'Move and Rename CL Workflow'

Verify document is named correctly, in the correct folder and has the correct year when the workflow is complete.

\*This process can be done on multiple documents at one time if the fiscal year is the same.

### **Detail Process**

#### **Single Document**

Locate your document, right click and select "Update Profile."

| Name /                |                | Claim Number | Fis | cal Year | Versie |
|-----------------------|----------------|--------------|-----|----------|--------|
| 63973_2014            | 12015.tif      | 63973        | 20  | 142015   | 1      |
| <b>7///</b> 63974_201 | 0              | *****        |     | 42015    | 1      |
| 63975_201             | Open           |              |     | \$2015   | 1      |
| <b>100</b> 63976_201  | Open With      |              | >   | 12015    | 1      |
| 63977_201             | Send           |              | >   | \$2015   | 1      |
| 63978_201             | Export         |              | ~   | 12015    | 1      |
| 63979_20              | export         |              |     | 12015    | 1      |
| 63980_20              | Print          |              |     | 12015    | 1      |
| 63981_20              | Print with Bla | ck lce       |     | 12015    | 1      |
| 63982_20              | View           |              |     | \$2015   | 1      |
| 63983_201             | Charle Out     |              |     | 12015    | 1      |
| <b>63984_20</b>       | Check Out      |              |     | \$2015   | 1      |
| <b>63985_20</b> 1     | Get Latest Ver | rsion        |     | \$2015   | 1      |
| <b>111</b> 63986_201  | Create PDF V   | ersion       |     | \$2015   | 1      |
| <b>100</b> 63987_201  | Create PDF V   | ersion Adobe |     | 12015    | 1      |
| <b>63988_20</b> 1     |                |              |     | 12015    | 1      |
| <b>100</b> 63989_201  | Workflow       |              | >   | 12015    | 1      |
| 63990_201             | Create Shared  | d Link       |     | \$2015   | 1      |
| <b>111 63991_20</b>   | Create WebT    | ools Link    |     | \$2015   | 1      |
| <b>100 63992_20</b> 1 | create meon    | Jois Link    |     | \$2015   | 1      |
| <u></u> 63993_201     | Show Differen  | nces         |     | \$2015   | 1      |
| <b>100</b> 63994_201  | Cut            |              |     | 12015    | 1      |
| <b>100</b> 63995_201  | cut            |              |     | \$2015   | 1      |
| <b>201</b> 63996_201  | Сору           |              |     | \$2015   | 1      |
| <b>63997_20</b> 1     | History        |              | >   | \$2015   | 1      |
| <b>100</b> 63998_201  |                |              |     | 12015    | 1      |
| <b>100</b> 63999_201  | Delete         |              |     | \$2015   | 1      |
| <b>64000_20</b>       | Rename         |              |     | \$2015   | 1      |
| <b>64001_20</b>       | Document N     | otes         |     | \$2015   | 1      |
| <b>100 64003_20</b>   |                |              |     | 12015    | 1      |
| <u>700</u> 64004_201  | Collections    |              | >   | \$2015   | 1      |
| 64005_201             | Update Reco    | d Policy     |     | 12015    | 1      |
|                       | Update Profil  | e .          |     |          |        |
|                       | Properties     |              | To- |          |        |
|                       | . topercies    |              |     |          |        |

In this window, select the correct Fiscal Year from the drop down. Ensure the "Only update property values that changed" box is checked.

| Dranarty                                                                             | Value                                                                            | Decrired    |
|--------------------------------------------------------------------------------------|----------------------------------------------------------------------------------|-------------|
| Claim Number                                                                         | 63974                                                                            | Kequireu    |
| Fiscal Year                                                                          | 20122013<br>20132014<br>20142015<br>20152016<br>20152017<br>20172018<br>20182019 | <br><u></u> |
| Update Auto Generated pro<br>Update Bates Number prope<br>Only update property value | perties<br>rties<br>s that changed                                               |             |

<u>Note:</u> If you do not see the correct Fiscal Year, contact Solutions Document Locator team at <u>dl@gmdsolutions.com</u> and request that we add the new year.

Once you have selected the correct Fiscal Year, select Ok to continue.

| Update Auto Gen  | erated properties  |         |  |  |
|------------------|--------------------|---------|--|--|
| Update Bates Nur | mber properties    |         |  |  |
| Only update prop | erty values that ( | changed |  |  |

Once the Fiscal Year is changed, request a Move and Rename CL Workflow.

To do this, right click that document and select "Workflow Request."

| Name /                 | Claim Number                   | Fiscal Year | Version   | Checked Out By   | Modified  |
|------------------------|--------------------------------|-------------|-----------|------------------|-----------|
| 700 63973_20142015.tif | 63973                          | 20142015    | 1         |                  | 2015-04-1 |
| 777 63974_20132014.ti  | 60074                          | 20142015    | 1         |                  | 2015-04-1 |
| 700 63975_20142015.t   | Open                           |             | 1         |                  | 2015-04-1 |
| 7 63976_20142015.t     | Open With                      | >           | 1         |                  | 2015-04-1 |
| 7 63977_20142015.t     | Send                           | >           | 1         |                  | 2015-04-1 |
| 7 63978_20142015.t     | Schum                          | · · · ·     | 1         |                  | 2015-04-1 |
| 700 63979_20142015.t   | Export                         | >           | 1         |                  | 2015-04-1 |
| 700 63980_20142015.t   | Print                          |             | 1         |                  | 2015-04-1 |
| 7 63981_20142015.t     | Printen<br>Drietwith Disch Iss |             | 1         |                  | 2015-04-1 |
| 700 63982_20142015.t   | Print with Black Ice           |             | 1         |                  | 2015-04-1 |
| 700 63983_20142015.t   | View                           |             | 1         |                  | 2015-04-1 |
| 700 63984_20142015.t   | Check Out                      |             | 1         |                  | 2015-04-1 |
| 700 63985_20142015.t   | Get Latest Version             |             | 1         |                  | 2015-04-1 |
| 700 63986_20142015.t   | Create PDF Version             |             | 1         |                  | 2015-04-1 |
| 700 63987_20142015.t   | Create DDE Version Adol        |             | 1         |                  | 2015-04-1 |
| 7 63988_20142015.t     | Create PDI Version Adol        |             | 1         |                  | 2015-04-1 |
| 7 63989_20142015.t     | Workflow                       | >           | Workflow  | Request          |           |
| 7 63990_20142015.t     | Create Shared Link             |             | Create Do | cument Reminder  |           |
| 700 63991_20142015.t   | Create Mal Tasla List          |             | E l'i D   | eumene Kerninden |           |
| 700 63992_20142015.t   | Create Web loois Link          |             | Edit Docu | ment Keminder    |           |
| 700 63993_20142015.t   | Show Differences               |             | 1         |                  | 2015-04-1 |
| 700 63994_20142015.t   | <u>.</u>                       |             | 1         |                  | 2015-04-1 |
| 700 63995_20142015.t   | Cut                            |             | 1         |                  | 2015-04-1 |
| 7 63996_20142015.t     | Сору                           |             | 1         |                  | 2015-04-1 |
| 700 63997_20142015.t   | History                        | >           | 1         |                  | 2015-04-1 |
| 7 63998_20142015.t     |                                |             | 1         |                  | 2015-04-1 |
| 700 63999_20142015.t   | Delete                         |             | 1         |                  | 2015-04-1 |
| 700 64000_20142015.t   | Rename                         |             | 1         |                  | 2015-04-1 |
| 700 64001_20142015.t   | Deserved Marker                |             | 1         |                  | 2015-04-1 |
| 700 64003_20142015.t   | Document Notes                 |             | 1         |                  | 2015-04-1 |
| 700 64004_20142015.t   | Collections                    | >           | 1         |                  | 2015-04-1 |
| 700 64005 20142015.t   |                                |             | 1         |                  | 2015-04-1 |

Select the correct Workflow from the drop-down menu.

You may have a different workflow name such as "Move and Rename Claims Processing." If you do not see either of these workflows, contact Solutions.

| 63974_20132014.tif                                                                          | Path<br>DocLocatorSoluti | ons\Documents\ | Claims | Processin      |
|---------------------------------------------------------------------------------------------|--------------------------|----------------|--------|----------------|
| _                                                                                           |                          |                |        |                |
|                                                                                             |                          |                | 1      |                |
|                                                                                             |                          | <u>A</u> dd    |        | <u>R</u> emove |
|                                                                                             |                          |                |        |                |
| elect Route To Start:                                                                       |                          |                |        |                |
|                                                                                             |                          |                | •      | Custom         |
| lip from a Titled Vehicle to Trailer                                                        |                          |                | ^      |                |
| fanual Step Only                                                                            |                          |                |        |                |
| filitary Records                                                                            |                          |                |        |                |
| Iotor Vehicle Validation AutoPopulate                                                       |                          |                |        |                |
| Actor Vehicle Validation Full                                                               |                          |                |        | ~              |
| fotor Vehicle Validation Full<br>fotor Vehicles AutoName and AutoPath                       |                          |                | ×      |                |
| Aotor Vehicle Validation Full<br>Aotor Vehicles AutoName and AutoPath<br>Aove and Rename CL |                          |                |        |                |
| fotor Vehicle Validation Full<br>fotor Vehicles AutoName and AutoPath<br>fove and Rename CL |                          |                |        |                |
| Aotor Vehicle Validation Full<br>Aotor Vehicles AutoName and AutoPath<br>Nove and Rename CL |                          |                |        |                |
| Adoto Vehicle Validation Full<br>Adoto Vehicles AutoName and AutoPath<br>Move and Rename CL |                          |                |        |                |

After selecting the Workflow, select Ok to continue.

Once the Workflow is complete, verify that the document is properly named and located in the correct folder.

#### **Multiple Documents at Once**

Locate and highlight multiple documents to change to the <u>same</u> Fiscal Year. Right click and select "Update Profile."

| ame /                   | Claim Number Fis         | cal Year |
|-------------------------|--------------------------|----------|
| 7## 83420_20142015.tif  | 83420 20                 | 142015   |
| 700 83421_20142015.tif  | 83421 20                 | 142015   |
| 700 83422_20142015.tif  | Open                     |          |
| 700 83423_20142015.tif  | Open With                | >        |
| mi 83424_20142015.tif   | Send                     | >        |
| 02425_20142015.tif      | Senu                     | -        |
| 7/// 05420_20142015.tif | Export                   | >        |
| 7/// 83428_20142015.tif | Print                    |          |
| 7// 83429_20142015.tif  | Drint with Black Ice     |          |
| 7## 83430_20142015.tif  | Print with black ites    |          |
| 7/// 83431 20142015.tif | view                     |          |
| 700 83432 20142015.tif  | Check Out                |          |
| 7// 83433_20142015.tif  | Check In                 |          |
| 700 83434_20142015.tif  | Undo Check Out           |          |
| 700 83435_20142015.tif  | Get Latest Version       |          |
| 700 83436_20142015.tif  | Create PDF Version       |          |
| 700 83437_20142015.tif  | Create PDF Version Adobe |          |
| 7/// 83438_20142015.tif | Workflow                 | >        |
| 7// 03439_20142015.tif  |                          |          |
| 7/// 83440_20142015.tif | Create Shared Link       |          |
| 700 83442_20142015.tif  | Show Differences         |          |
| 700 83443_20142015.tif  | Cut                      |          |
| 700 83444_20142015.tif  | Conv                     |          |
| 700 83445_20142015.tif  |                          |          |
| 700 83446_20142015.tif  | History                  | >        |
| 701 83447_20142015.tif  | Delete                   |          |
| 7/// 83448_20142015.tif |                          |          |
| 700 83449_20142015.tif  | Collections              | >        |
| 100 83450_20142015.tif  | Update Record Policy     |          |
| 100 05451_20142015.tif  | Update Profile           |          |
|                         | Properties               |          |
|                         |                          |          |

Page 4 Copyright © 1986, 2019 "Solutions", Inc.

Select the correct Fiscal Year from the drop-down menu. Ensure the "Only update property values that changed" box is checked.

| Property                   |                                                                                          | Value                                                                            | Required |
|----------------------------|------------------------------------------------------------------------------------------|----------------------------------------------------------------------------------|----------|
| Claim Nur                  | nber                                                                                     | Tabe                                                                             | ×        |
| Fiscal Yea                 | ar                                                                                       | 20142015                                                                         | •        |
|                            |                                                                                          | 20102011<br>20112012<br>20122013<br>20132014<br>20142015<br>20152016<br>20162017 |          |
|                            | Warning!!!<br>Do NOT type anyt<br>This will change a                                     | hing in the Claim Number Fie<br>Il Claims to that number!!!                      | ld.      |
| Update<br>Update<br>Only u | e Auto Generated properties<br>e Bates Number properties<br>pdate property values that d | hanged                                                                           |          |

<u>Note:</u> If you do not see the correct Fiscal Year, contact Solutions Document Locator team at <u>dl@gmdsolutions.com</u> and request that we add the new year. Click Ok to continue.

Once this window opens, ensure that the only property showing is "Fiscal Year."

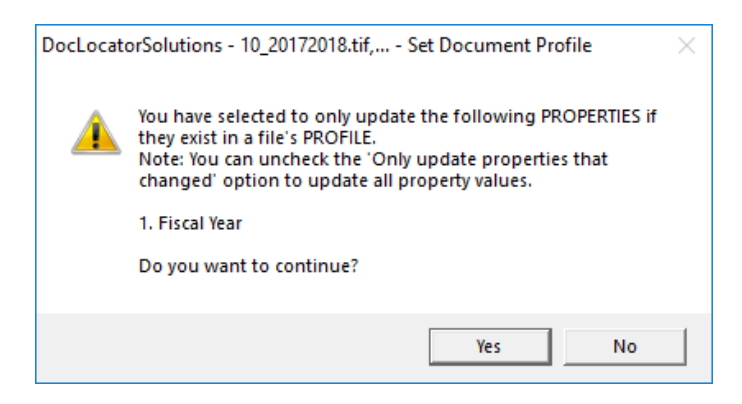

Click Yes to continue. Once updated, request a Move and Rename CL Workflow.

### "Solutions" Image Services

#### **Changing Fiscal Year Property in Claims Processing**

Right click the selected documents and select "Workflow Request."

| Name /                    | Claim Number             | Fiscal Vea | r Version Checked Out By     | Modified |
|---------------------------|--------------------------|------------|------------------------------|----------|
| 100100                    | 02420                    | 20142015   |                              | 2015 04  |
| 03420_20142015.tif        | 03420                    | 20142015   | 1                            | 2013-04- |
| 03421_20142015.ttf        | 03421                    | 20142015   | 1                            | 2015-04- |
| 100 83422_2014201:        | Open                     |            | 1                            | 2015-04- |
| 100 83423_2014201         | Open With                | >          |                              | 2015-04- |
| m 83424_2014201           | opentition               |            |                              | 2015-04- |
| nm 83425_2014201:         | Send                     | >          |                              | 2015-04- |
| 7/17 83426_20142011       | Evnort                   | ``         | 1                            | 2015-04- |
| 83427_2014201             | Export                   |            | 1                            | 2015-04- |
| 777 83428_2014201         | Print                    |            | 1                            | 2015-04- |
| 700 83429_2014201:        | Print with Black Ice     |            | 1                            | 2015-04- |
| 7// 83430_2014201:        | View                     |            | 1                            | 2015-04- |
| 83431_2014201             | Check Out                |            | 1                            | 2015-04- |
| 7777 83432_2014201:       | Check Out                |            | 1                            | 2015-04- |
| mm 83433_2014201:         | Check In                 |            | 1                            | 2015-04- |
| 7777 83434_2014201        | Undo Check Out           |            | 1                            | 2015-04- |
| 7777 83435_2014201        | Get Latest Version       |            | 1                            | 2015-04- |
| mm 83436_2014201:         | Create PDF Version       |            | 1                            | 2015-04- |
| 83437_2014201             | Create PDF Version Adobe |            | 1                            | 2015-04- |
| mm 83438_2014201          |                          |            | 1                            | 2015-04- |
| 83439_2014201             | Workflow                 | >          | Workflow Request             | -        |
| mm 83440_2014201          | Create Shared Link       |            | Workflow Multi Vote          | -        |
| mm 83441_2014201          | create anarea enne       |            | County Do surrout Bossia day |          |
| mm 83442_2014201          | Show Differences         |            | Create Document Reminder     | -        |
| mm 83443_2014201          | Cut                      |            | Edit Document Reminder       | -        |
| mi 83444_2014201          | cut                      |            | 1                            | 2015-04- |
| mi 83445_2014201          | Сору                     |            | 1                            | 2015-04- |
| mi 83446_2014201          | History                  | >          | 1                            | 2015-04- |
| mii 83447_2014201         |                          |            | 1                            | 2015-04- |
| mii 83448_2014201         | Delete                   |            | 1                            | 2015-04- |
| 7777 83449_2014201        | Collections              | >          | 1                            | 2015-04- |
| <b>700</b> 83450_2014201: |                          |            | 1                            | 2015-04- |
| <b>700 83451_2014201</b>  | Update Record Policy     |            | 1                            | 2015-04- |
|                           | Update Profile           |            |                              |          |
|                           | Properties               |            |                              |          |
|                           |                          |            |                              |          |

Select the Move and Rename CL Workflow from the drop-down menu. You may have a different workflow name such as "Move and Rename Claims Processing." If you do not see either of these workflows, contact Solutions.

| File Name                                                                                                    | Path             |                 |                                                              |                |
|----------------------------------------------------------------------------------------------------|------------------|-----------------|--------------------------------------------------------------|----------------|
| 700 83420_20142015.tif                                                                                                    | DocLocatorSoluti | ons\Documents\( | Claims                                                       | Processin.     |
| 700 83421_20142015.tif                                                                                                    | DocLocatorSoluti | ons\Documents\( | Claims                                                       | Processin.     |
| 700 83422_20142015.tif                                                                                                    | DocLocatorSoluti | ons\Documents\( | Claims                                                       | Processin.     |
| 700 83423_20142015.tif                                                                                                    | DocLocatorSoluti | ons\Documents\( | Claims                                                       | Processin.     |
| <                                                                                                    |                  |                 |                                                              | >              |
|                                                                                                    |                  | Add             | 1                                                            | <u>R</u> emove |
| elect Route To Start:<br>Ip from a Titled Vehicle to Trailer                                                                                                    |                  |                 | -                                                            | Custom         |
| elect Route To Start:<br>Tip from a Titled Vehicle to Trailer<br>famel\$ Step Only<br>filtary Records<br>totor Vehicle Validation AutoPopulate<br>fotor Vehicle Validation Full                                                                       |                  |                 | •<br>•                                                       | Custom         |
| elect Route To Start:<br>Tip from a Titled Vehicle to Trailer<br>Annu& Step Only<br>Manual Step Only<br>Military Records<br>Notor Vehicle Validation Full<br>Actor Vehicle Validation Full<br>Actor Vehicle AutoName and AutoPa<br>Move and Rename CL | th               |                 | <ul> <li></li> <li></li> <li></li> <li></li> <li></li> </ul> | Custom         |

Once you have selected the proper Workflow, ensure that the "One route instance per file" option is marked. This allows the Workflow to continue other documents if one stops in error. Select Ok to continue.

Once all Workflows are complete, verify that the documents are properly named and located in the correct folder.